# DARC Contest Logbuch (DCL)

Das andere Logbuch

Das DARC Contest Logbook (www.darc-contest-logbook.de) ist ein webbasiertes Logbuch und hilft bei der Beantragung von <u>DARC-Diplomen</u>. Die Idee besteht darin, durch konsequenten Einsatz von Internettechniken die Bürokratie auf ein Minimum zu reduzieren, ohne dabei auf die Leistungsprüfung zu verzichten. Durch den Import von <u>Contest-QSOs</u>, bei denen das Log beider QSO-Partner vorliegt, stehen viele Nachweise ohne <u>QSL-Karte</u> zur Verfügung. Aber auch alle anderen QSOs unterstützt das DCL: Papier-QSOs (T-QSL genannt), QSOs von <u>eQSL</u> und <u>LOTW</u>.

Mit Stand: Januar 2013 enthält das DCL 60 Millionen QSLs. Zu erreichen ist das DCL unter: <u>http://dcl.darc.de/</u>

## Anmeldung beim DCL

Die Anmeldung beim DCL ist nicht unproblematisch. Aus Datenschutzgründen sollte es vermieden werden, dass eine Person die QSO-Daten einer anderen Person sehen kann. Andererseits ist es sehr aufwendig im "Ehrenamt" Identitäten zu prüfen.

Folgende Möglichkeiten sind verfügbar:

- DARC-Mitglieder mit @darc.de-Adresse (**empfohlen**)
- Anmeldung mit Bezug auf LOTW-Account (für Nicht-DARC-Mitglieder empfohlen)
- Sonstige Anmeldung mit manueller externer Prüfung (nur für nicht-deutsche Rufzeichen)

# @darc.de-Anmeldung

DARC-Mitglieder sollten diese Möglichkeit nutzen. Wie man e4all (so wird die E-Mail-Adresse genannt) einrichtet, erklärt der DARC auf <u>dcd.darc.de</u> und in der <u>e4all-FAQ</u>. Diese Art der Anmeldung entlastet die DCL-Betreuer von aufwendiger Prüfarbeit!

| DARC.                                                                                                    | Deutscher<br>Amateur-Radio-<br>Club e.V Clubstationen, Ausbildungsstationen                                                |
|----------------------------------------------------------------------------------------------------|----------------------------------------------------------------------------------------------------|
| eMon LDAP DCD Version<br>Startseite                                                                               |                                                                                                    |
| Hilfe / Einführung<br>Registrieren im DCD<br>Kennvort ändern                                                      | Willkommen zum eMonitor Version - II (LDAP)       nutzen: FAQ e4all für Clubstationen.                                     |
| Kennvort vergessen<br>DCD Auskunft<br>call@darc.de [e4a//]                                                        | Nicht jedoch eine Ausbildungsstation, sie hat keine eigene<br>Mitgliedsnummer, da sie über den Rufzeicheninhaber verwaltet |
| Hilfe / Einführung<br>Einrichten / Ändern<br>Löschen                                                              | wird ( <u>FAQ e4all für Ausbildungsstationen</u> ). Deshalb kann der                                                       |
| Homepage für Mitglieder<br>[ <i>kdall</i> ]<br>Hilfe / Einführung<br>Zugangsvereinbarung<br>Einrichten<br>Löschen | Rufzeicheninhaber dafur keine zusatzliche @darc.de-Adresse<br>und damit auch keinen DCL-Login einrichten. Eine             |
| Forum für Mitglieder<br>Hilfe / Einführung<br>Zugang zum Forum<br>Forumsregeln                                    | 1/4                                                                                                    |
| Weitere Informationen<br>Häufig gestellte Fragen                                                                  |                                                                                                    |

Ausbildungsstation dient ja ohnehin der Ausbildung und nicht dem Arbeiten von Leistungsdiplomen wie dem DLD. Einfache Diplome, die man während der Ausbildung arbeiten kann, fordern üblicherweise nur einen Logbuchauszug, den jedes Logprogramm erzeugen kann.

#### Anmeldevorgang

- Schritt 1: Auf der Startseite http://www.darccontest-logbook.de auf Neuanmeldung gehen
- Schritt 2: Rufzeichen, call@darc.de Adresse • eintragen und auf Anmelden klicken
- Schritt 3: E-Mail-Programm öffnen. Ist die • call@darc.de-Weiterleitung ordentlich konfiguriert bekommt man eine E-Mail die das Passwort (Nummer) enthält.

#### Neuanmeldung - Passwort anfordern

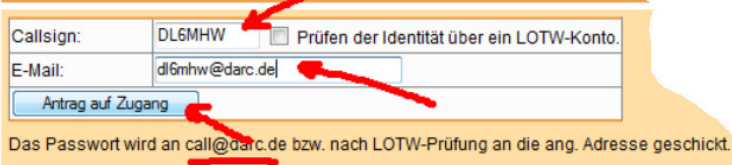

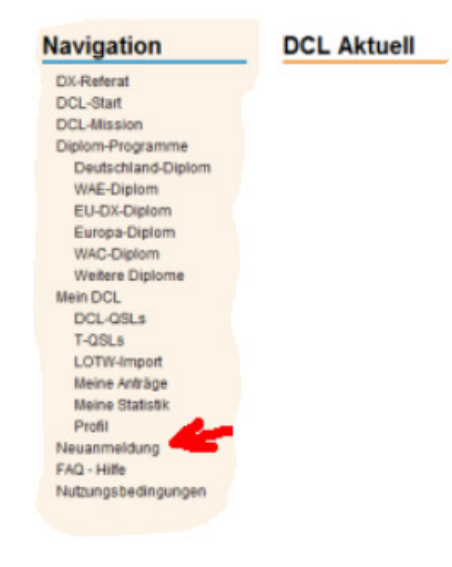

# DCL Zugangsdaten gesendet

Die E-Mail mit den Zugangsdaten wurde verschickt. Für nicht-@darc.de-Adressen bitte etwas Geduld. TNX!

Schritt 3: E-Mail-Programm öffnen. Ist die call@darc.de-Weiterleitung ordentlich konfiguriert, bekommt man eine E-Mail die das Passwort (Nummer) enthält.

|                                                                                            | Von DARC Contest Logbook <dcl@dxhf.darc.de> 🔶 🐼 Antworten 🐨 🐼 Weiterleite<br/>Betreff [DCL] Account DL6MHW</dcl@dxhf.darc.de>                                                                                                    |  |  |  |  |  |  |  |  |
|--------------------------------------------------------------------------------------------|----------------------------------------------------------------------------------------------------|--|--|--|--|--|--|--|--|
|                                                                                            | An DL6MHW@DARC.DE                                                                                                    |  |  |  |  |  |  |  |  |
|                                                                                            | CC dc@dxhf.darc.de¥                                                                                                    |  |  |  |  |  |  |  |  |
| Damit kann man sich dann<br>anmelden und seine<br>Profildaten (Name, Adresse)<br>anpassen. | <pre>wir heißen Dich herzlich willkommen beim DCL. Bitte beachte, dass sich das System nach wie vor im Aufbau befindet. Trotzdem kann man damit schon einige echte Leistungsdiplome beantragen, z.B. das WAE-Diplom. Viel Spass beim Ausprobieren. Über eine postive Kritik oder konstruktive Verbesserungsvorschläge direkt an <u>dcl@dxhf.darc.de</u> würden wir uns freuen. Bitte besuche auch unsere Webseite </pre> |  |  |  |  |  |  |  |  |
|                                                                                            | Dein Zugang: DL6MHW<br>Dein Passwort: 82219<br>ang. E-Mail-Adresse: <u>DL6MHW@DARC.DE</u><br>QSO in DCL: 4815<br>73 und awdh                                                                                                    |  |  |  |  |  |  |  |  |
|                                                                                            | das DARC Referat für DX und HF-Funksport                                                                                                    |  |  |  |  |  |  |  |  |

#### **LOTW-Authentifikation**

Wer beim <u>LOTW</u> angemeldet ist, kann sich mit dem LOTW-Passwort beim DCL registrieren. Die Echtheit der E-Mail-Adresse wird dann über das LOTW geprüft.

#### Externe Prüfung

Diese externe Prüfung außerhalb des DCLs ist manuell und benötigt deshalb einige Zeit. Deshalb ist sie nur für nicht-deutsche Rufzeichen möglich. Schneller geht es über das LOTW.

#### **Navigation im DCL**

Nachdem alle administrativen Aufgaben erledigt sind wird es nun Ernst.

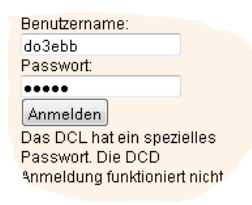

Nach dem Einloggen erscheint erst einmal die komplette Seite des DCL`s

Diese wird zumindest am Anfang Leer sein. Um sie mit Leben zu füllen, hat man mehrere Möglichkeiten.

| DO3EB    | B             |         |       |       |           |      |          |     |         | V      |    | odu | IS: | Log | gen  |      |      |
|----------|---------------|---------|-------|-------|-----------|------|----------|-----|---------|--------|----|-----|-----|-----|------|------|------|
|          |               |         |       |       |           |      |          |     |         |        |    |     |     |     |      |      |      |
| DATUM:   | 2013-10-23 📷  | UTC:    | 1205  | BAND: | 160 🔻     | Мор  | E: CW 🔻  | -   | -mail   | 5      | -  | τ.  | AT  |     | -orr | -Ca  | Ser. |
| CALL:    |               | SENT:   | 599   | Revo: | 599       | QRZ  | .Com     | -30 | N. T. S | A      | ~  | 3   |     | Ste | CH-  | 20   | FF   |
| NAME:    |               | QTH:    |       |       |           | Goog | gle      | ~   | 1 Ca    | ÷      |    | R   | 17  | R.  |      | 30 M | -    |
| Loc:     |               | DOK:    |       |       |           |      |          |     |         | June . | -  | 20  | 34  | S   | V    | SORE |      |
| Notiz:   |               |         |       |       |           |      |          |     |         | Per.   | كن | _   | Ø.  | P0  | ~    | Z    |      |
| QSL-IN   |               | QSL-OUT |       |       |           |      |          | 16  | 08040   | 30     | 20 | 17  | 15  | 12  | 10   | 62   | 70   |
|          |               |         |       | Speic | hern      |      | ×        | c   |         |        |    |     |     | _   |      | Ŧ    |      |
| CTY      | NAME .        |         | CONT  |       | SUN       |      |          | R   |         |        |    |     |     |     |      |      |      |
| DIST     | SP/LP         |         | LAT   |       | LONG      |      |          |     |         |        |    |     |     |     |      |      |      |
| Logbi    | uch           |         |       |       | L         |      |          |     |         |        |    |     |     |     |      |      |      |
| <u> </u> |               |         | >>    | >     | I reffer: | 91   | Start: 0 |     |         |        |    |     |     |     |      |      |      |
| NR. RUE  | FZEICHEN BAND | MODE    | DATUM | UTC   | DOK I     | DXCC | NAME.    | QT  | н Lo    | S      | R  | 10  | Q ( |     |      |      |      |

Navigation 🗯 💳

Loggen Log Verwalten/Suche \*Log eintippen (FLE) Profil QSL-Druck DF-Druck Druck-Liste ADIF-Import ADIF-Import Liste ADIF-Export Statistik Hilfe/Referenzkarte Diplome-DCL

Angemeldet als: DO3EBB

#### <u>Loggen</u>

Daten von Hand eingeben, wie hier zu sehen. Es handelt sich um die normalen Daten die z.B. bei einem Erstkontakt übermittelt werden.

Bei QRZ.COM kann man, wenn Vorhanden die Daten des Calls einsehen. Bei Google kann man auch danach noch suchen.

| DO3E                       |       |         |       |                   |         |       |      |         |                         |
|----------------------------|-------|---------|-------|-------------------|---------|-------|------|---------|-------------------------|
|                            |       |         |       |                   |         |       |      |         |                         |
| DATUM:                     | 201:  | 3-10-23 | 3     | UTC:              | 11:45   | BAND: | 2 🔻  | MODE:   | FM 🔻                    |
| CALL:                      | DJ5   | кX      |       | SENT:             | 59      | RCVD: | 59   | QRZ.C   | ом                      |
| NAME:                      | Stefa | an      |       | QTH:              | Bad Hon | nef   |      | Google  | 1                       |
| Loc:                       | J03   | OPP     |       | DOK:              | G09     |       |      |         |                         |
|                            |       |         |       |                   |         |       |      |         |                         |
| Notiz:<br>QSL-IN           |       |         |       | QSL-OUT           |         |       |      |         | ,al                     |
| Notiz:<br>QSL-IN           |       |         |       | QSL-OUT           |         | Speid | hern |         |                         |
| Notiz:<br>QSL-IN<br>CTY DI |       | NAME    | FED F | QSL-OUT<br>REP OF | CONT    | Speid | hern | 06:57/1 | .ii<br><b>X</b><br>7:10 |

## **ADIF-Import**

Zuerst muss man in seinem Standardlogbuchprogramm eine ADIF Datei erzeugen und diese abspeichern.

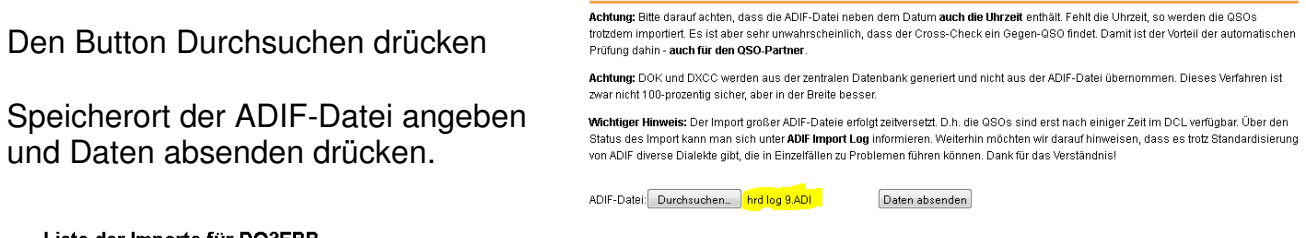

Liste der Importe für DO3EBB

 ID
 Status
 File
 ERZEUGT
 BEARBEITET
 ERGEBNIS

 2554
 LOG
 DO3EBB\_hrd log 9 ADI 2013-10-23 14:59:00 2013-10-23 14:59:01 Import 12 in 5 and 12 in 5 and 12 in 5

An Hand der Import Liste kann man den aktuellen Import kontrollieren.